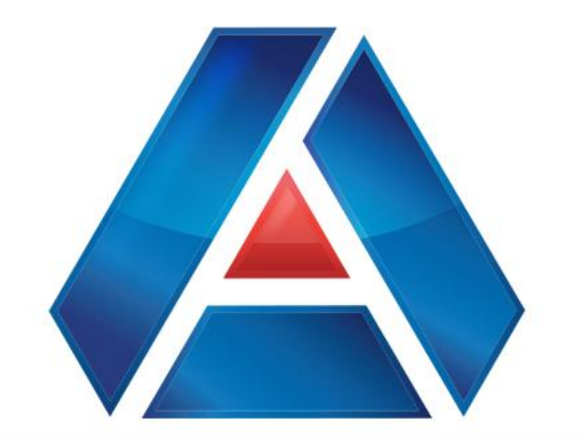

## American National Bank & Trust

amnat.com

eStatements

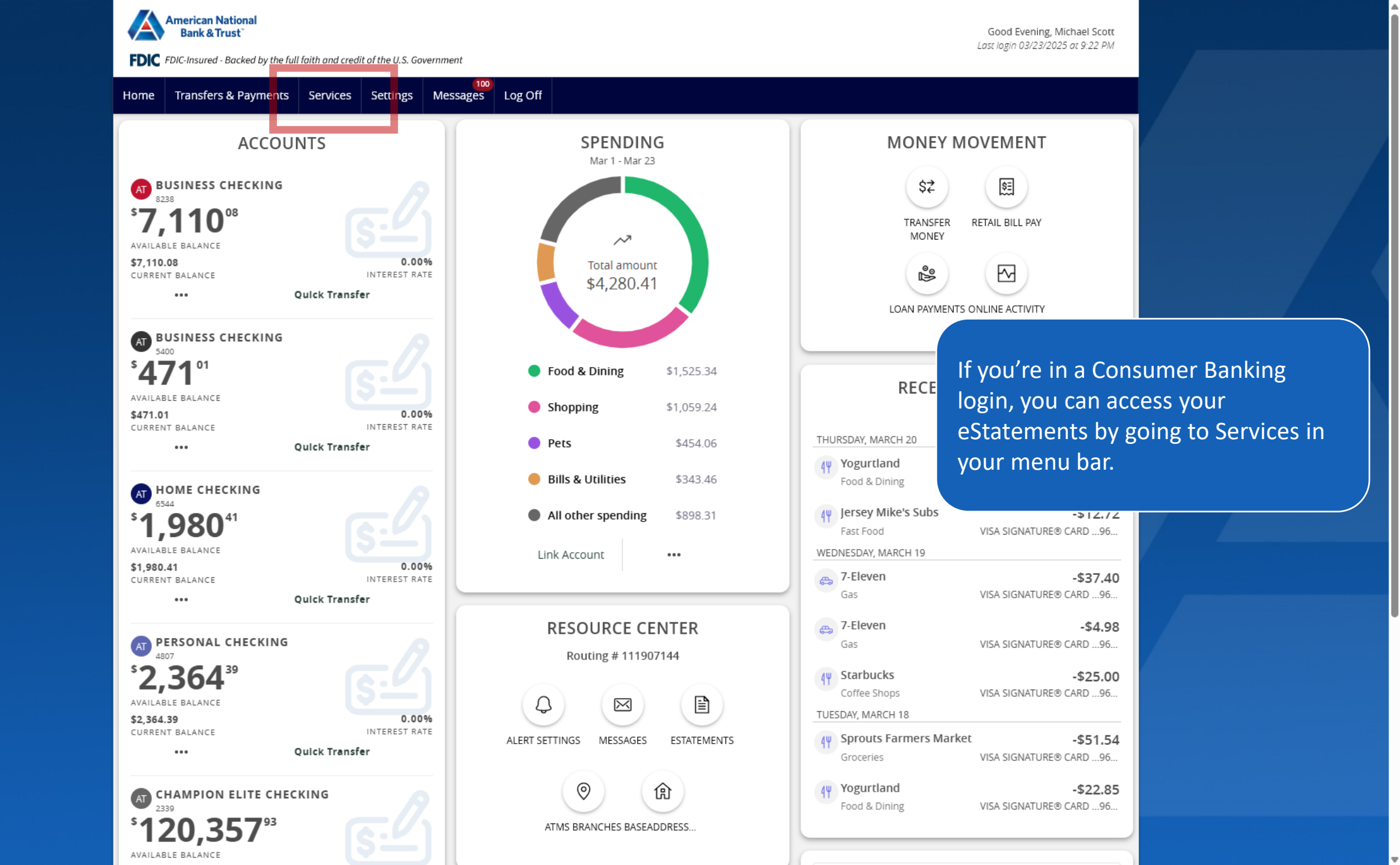

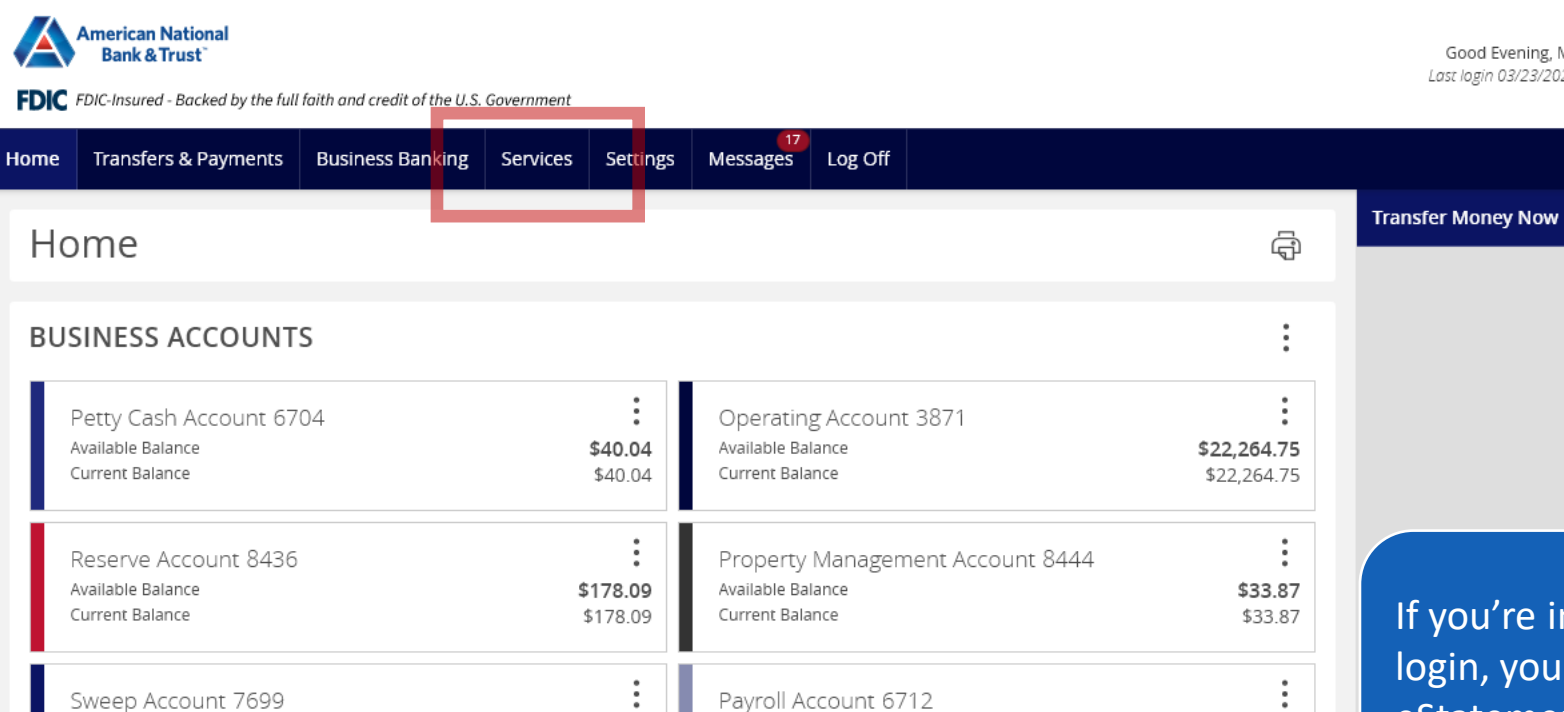

Available Balance

Current Balance

If you're in a Small Business Banking login, you can access your eStatements by going to Services in your menu bar.

#### PERSONAL ACCOUNTS

Available Balance

Current Balance

| Kid's checking 3782<br>Available Balance<br>Current Balance | <b>\$15.95</b><br>\$15.95           | Vacation Savings 6544<br>Available Balance<br>Current Balance | <b>\$1,980.41</b><br>\$1,980.41 |
|-------------------------------------------------------------|-------------------------------------|---------------------------------------------------------------|---------------------------------|
| Mortgage 86-200<br>Current Balance<br>Next Payment Amount   | <b>\$277,338.26</b><br>\$276,453.51 |                                                               |                                 |

(\$1,494.53)

(\$1,494.53)

#### ASSET SUMMARY

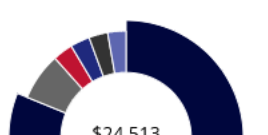

| <b>Operating Account</b><br>3871 |  |
|----------------------------------|--|
| Available Balance                |  |
| Current Palance                  |  |

 $\sim$ 

90.83% \$22,264.75

\$22.264.75

(\$31.49)

(\$31.49)

Good Evening, Michael Scott

Last login 03/23/2025 at 9:31 PM

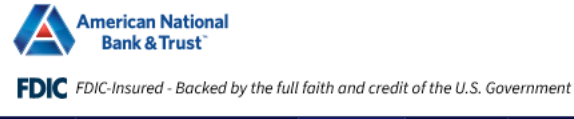

Good Evening, Michael Scott

Home Transfers & Payments Services Settings Messages Log Off

#### Services

#### ACCOUNT SERVICES

| <b>eStatements</b><br>View & download account statements and documents                                        | View & manage recurring transactions created in or banking      | online                               |
|----------------------------------------------------------------------------------------------------|-----------------------------------------------------------------|--------------------------------------|
| (\$) Stop Payment<br>Place a stop payment on a check                                                          | Check Reorder     Reorder paper checks for any checking account | Novt click on the estatements tile   |
| <ul> <li>Credit Score</li> <li>Track your score and receive practical guidance on<br/>improving it</li> </ul> |                                                                 | Next, click off the estatements the. |

#### CONNECT WITH US

O ATMs & Branches

Locate ATMs & Branches near you with this handy tool

#### ? Help

Learn more with online banking help and documentation

,

| me Transfers & Payments | Services Settings Messages Log Off |                       |                            |        |
|-------------------------|------------------------------------|-----------------------|----------------------------|--------|
| atements                |                                    |                       |                            |        |
|                         | Select an Account                  |                       |                            |        |
|                         |                                    | $\checkmark$          |                            |        |
|                         | Statement of Account               |                       |                            |        |
|                         | Document Type                      |                       |                            |        |
|                         | pdf                                | $\sim$                |                            |        |
|                         |                                    |                       |                            |        |
|                         | Download document Vi               | ew and print document | You can view your statemen | ts and |
|                         |                                    |                       | notices from here.         |        |

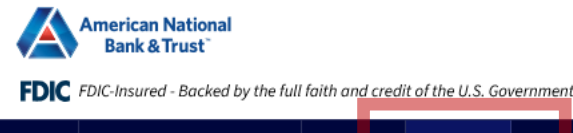

Good Evening, Michael Scott

Home Transfers & Payments Services Settings Messages Log Off

#### Settings

#### MESSAGES & ALERTS

#### Alert Settings

Manage transaction, balance and security alerts

#### SECURITY

Update Password
 Change your password for online banking

Update Login ID
 Update your login ID for online banking

You can also update your statement delivery preferences by going to Settings in your menu bar and then to Statement Delivery.

#### $\bigoplus$ 2-Factor Authentication

Update your delivery methods for two-step login authentication

#### PREFERENCES

of

🔄 Statement Delivery

Financial Tools

Statement Delivery Preference

### 🕼 Manage Accounts

Change account order & visibility throughout online banking

View terms & conditions or un-enroll in this service

#### -----

📇 Contact Info

合 Address Management

Update Account Information

Keep your address, phone and email info up to date

#### 

Enable high-contrast mode for more accessible reading

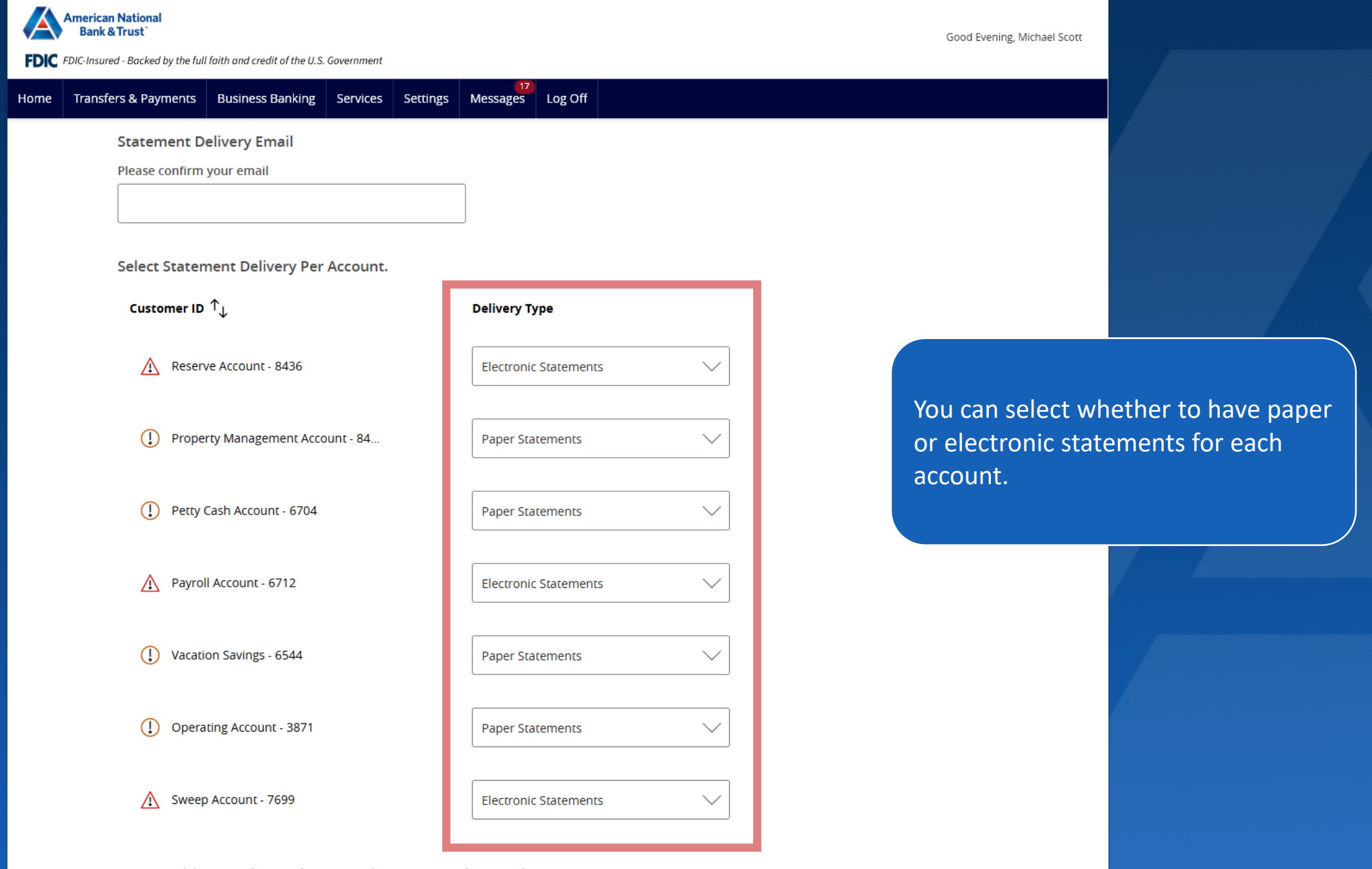

Statement delivery is subject to the terms in the Statement Delivery Disclosure

I accept the Statement Delivery Disclosure.

| American National<br>Bank & Trust<br>FDIC -Insured - Backed by the full faith and credit of the U.S. Government |                                                            | Good Evening, Michael Scott     |    |
|----------------------------------------------------------------------------------------------------|------------------------------------------------------------|---------------------------------|----|
| Home Transfers & Payments Services Settings Messages Log                                                        | ; Off                                                      |                                 |    |
| Statement Delivery Email Please confirm your email                                                              |                                                            |                                 |    |
| Select Statement Delivery Per Account.<br>Customer ID 个 <sub>ル</sub>                                            | Delivery Type                                              |                                 |    |
| Business Checking - 5400                                                                                        | Electronic Statements                                      |                                 |    |
| Business Checking - 8238                                                                                        | Electronic Statements                                      | Click on an account to change t | he |
| ▲ Champion Elite Checking - 2339                                                                                | Electronic Statements                                      | Delivery Type.                  |    |
| Vacation Savings - 2371                                                                                         | Electronic Statements                                      |                                 |    |
| () Home checking - 6544                                                                                         | Paper Statements                                           |                                 |    |
| A Personal checking - 4807                                                                                      | Electronic Statements <ul> <li>Paper Statements</li> </ul> |                                 |    |
| Statement delivery is subject to the terms in the Statement                                                     | Delivery Disclosure                                        |                                 |    |

I accept the Statement Delivery Disclosure.

| American National<br>Bank & Trust                                           |                       | Good Evening, Michael Scott                                  |
|-----------------------------------------------------------------------------|-----------------------|--------------------------------------------------------------|
| Home Transfers & Payments Services Settings Messages Log C                  | off                   |                                                              |
| Statement Delivery Email<br>Please confirm your email                       |                       |                                                              |
| Select Statement Delivery Per Account.<br>Customer ID $\uparrow_\downarrow$ | Delivery Type         |                                                              |
| Business Checking - 5400                                                    | Electronic Statements |                                                              |
| Business Checking - 8238                                                    | Electronic Statements | Click on Statement Delivery<br>Disclosure to see the Terms & |
| Champion Elite Checking - 2339                                              | Electronic Statements | Conditions.                                                  |
| Vacation Savings - 2371                                                     | Electronic Statements |                                                              |
| () Home checking - 6544                                                     | Paper Statements      |                                                              |
| A Personal checking - 4807                                                  | Electronic Statements |                                                              |
| Statement delivery is subject to the terms in the <u>Statement D</u>        | elivery Disclosure    |                                                              |
| I accept the Statement Delivery Disclosure.                                 |                       |                                                              |
|                                                                             | Submit                |                                                              |

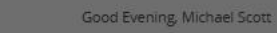

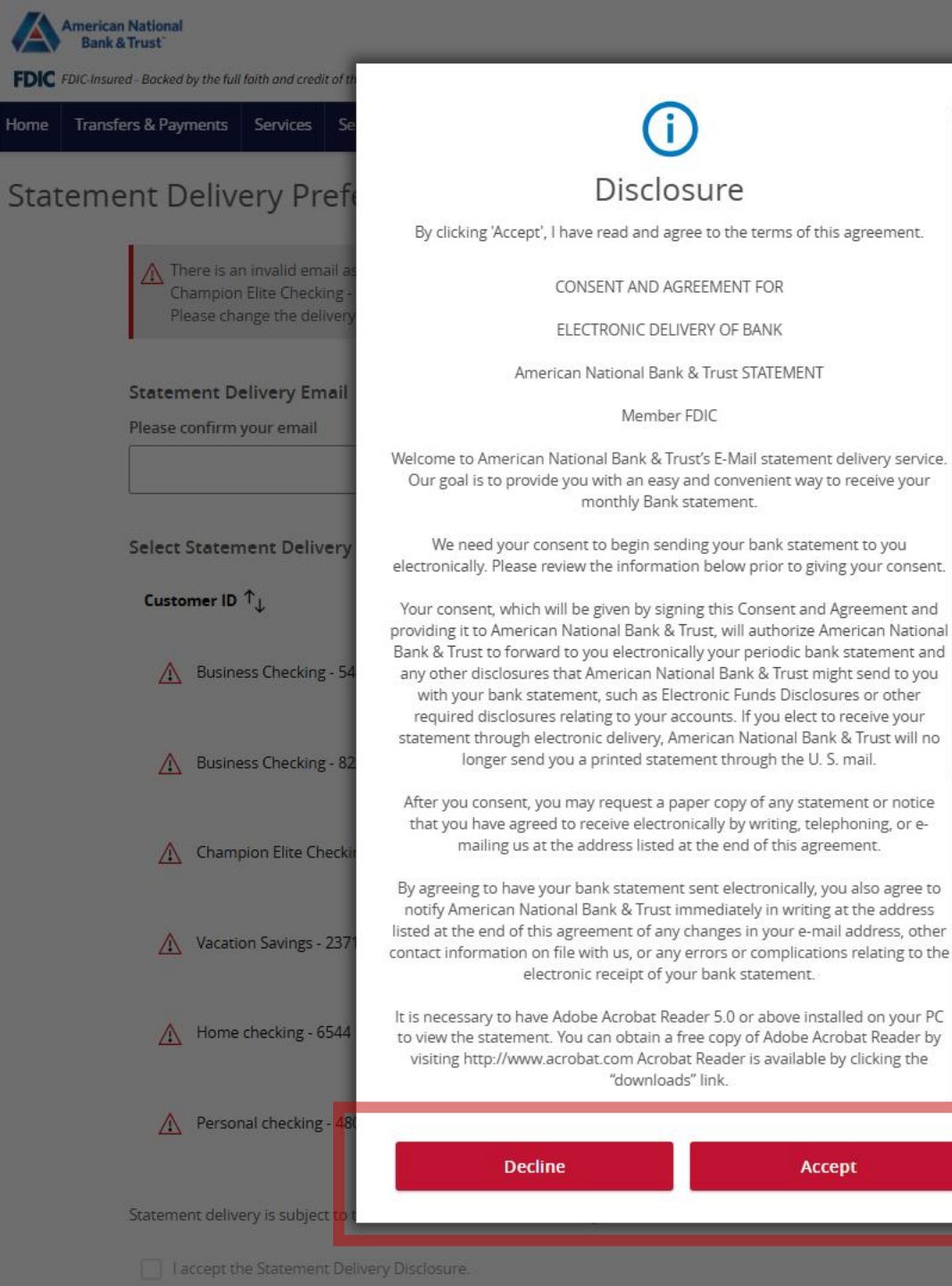

### You will need to accept the agreement to proceed.

| FDIC American National<br>Bank & Trust         FDIC FDIC-Insured - Backed by the full faith and credit of the<br>Home         Transfers & Payments       Business Bank         Statement Delivery       Prefetee         Statement Delivery       Email | <b>Success</b><br>Your delivery preferences have been successfully updated. | Good Evening, Michael Scott                             |  |
|----------------------------------------------------------------------------------------------------|-----------------------------------------------------------------------------|---------------------------------------------------------|--|
| Please confirm your email<br>laceys@amnat.com<br>Select Statement Delivery Per Account.                                                                                                    | Close                                                                       |                                                         |  |
| Customer ID $\uparrow_{\downarrow}$                                                                                                    | Delivery Type                                                               |                                                         |  |
| Reserve Account - 8436                                                                                                    | Electronic Statements                                                       | You will be notified when your preferences are updated. |  |
| Property Management Account - 8444                                                                                                    | Electronic Statements                                                       |                                                         |  |
|                                                                                                    |                                                                             |                                                         |  |
| Petty Cash Account - 6704                                                                                                    | Paper Statements                                                            |                                                         |  |
| Payroll Account - 6712                                                                                                    | Electronic Statements                                                       |                                                         |  |
| Vacation Savings - 6544                                                                                                    | Paper Statements                                                            |                                                         |  |
| Operating Account - 3871                                                                                                    | Paper Statements                                                            |                                                         |  |
| Sweep Account - 7699                                                                                                    | Electronic Statements                                                       |                                                         |  |

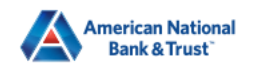

FDIC FDIC-Insured - Backed by the full faith and credit of the U.S. Government

| Good Evening, Michael Scott |
|-----------------------------|
|-----------------------------|

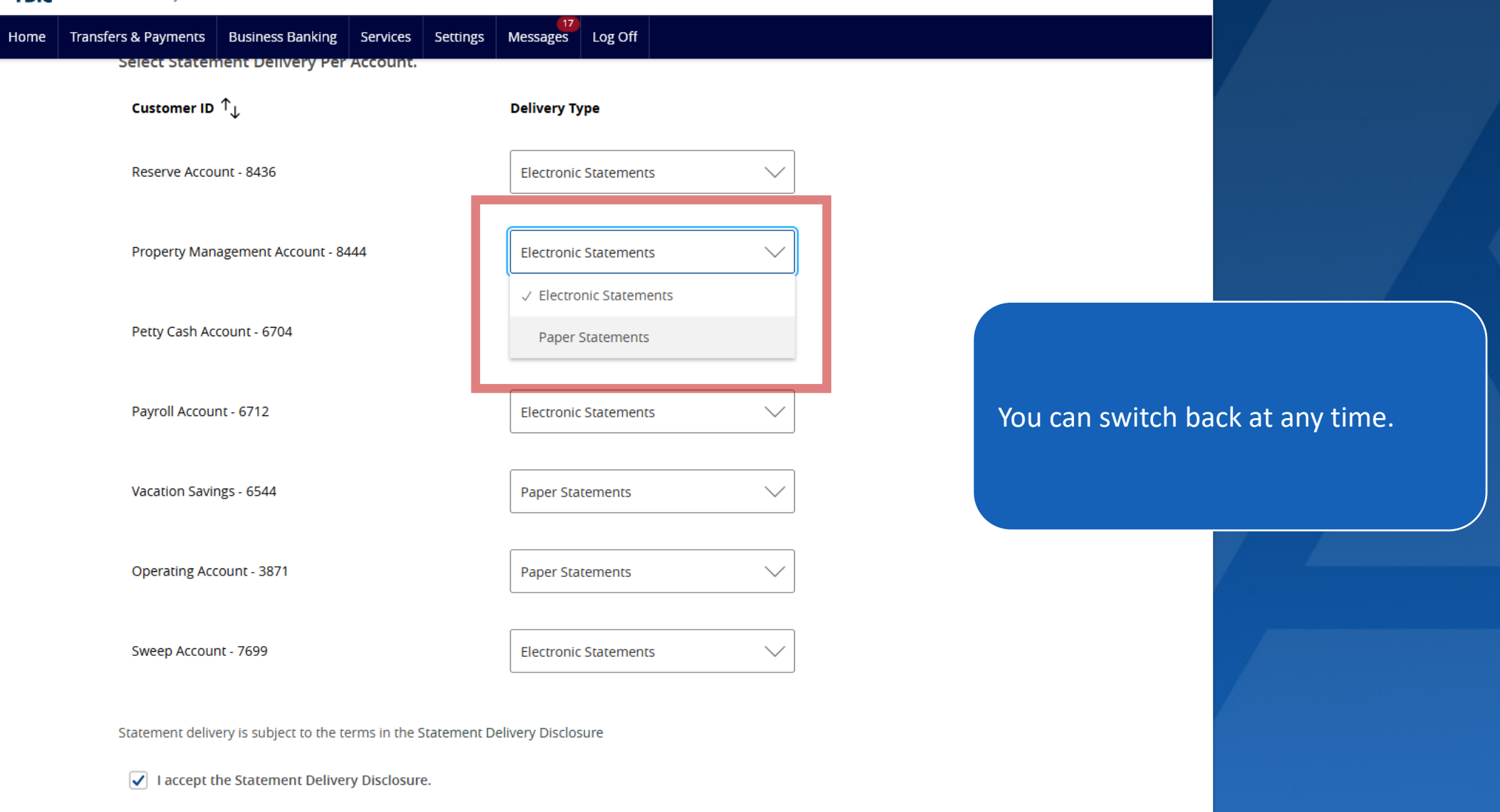

Submit

| American National<br>Bank & Trust<br>FDIC FDIC-Insured - Backed by the full faith and credit of the U.S. Government | Good Evening, Michael Scott           |
|----------------------------------------------------------------------------------------------------|---------------------------------------|
| Statements                                                                                                    |                                       |
| Select an Account<br>Personal checking 4807 \$2,365.39                                                              | ~                                     |
| Statement of Account                                                                                                |                                       |
| Statement<br>Year 2025 Period March<br>Statement                                                                    |                                       |
| Year 2025 Period February<br>Statement<br>Year 2025 Period January                                                  | eStatement history will be stored for |
| Statement<br>Year 2024 Period December                                                                              | you.                                  |

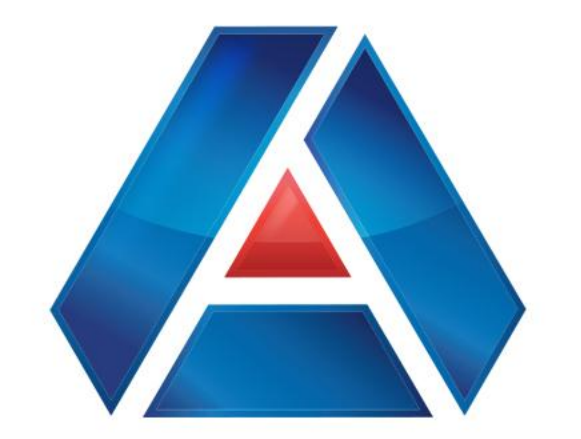

# American National Bank & Trust

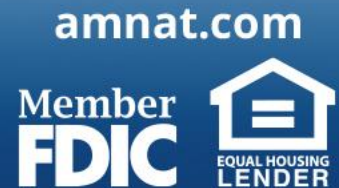